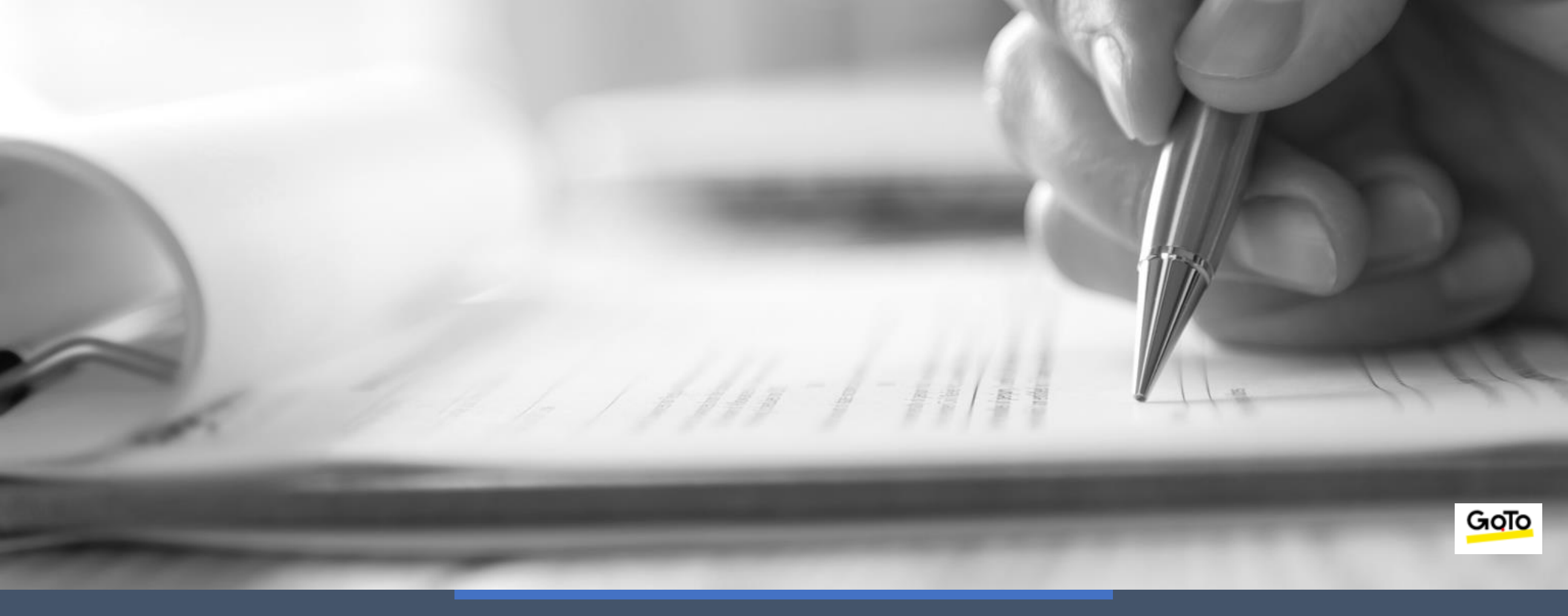

# **The Financial Support Services Unit**

**Sage 50 Webinar Training video** 

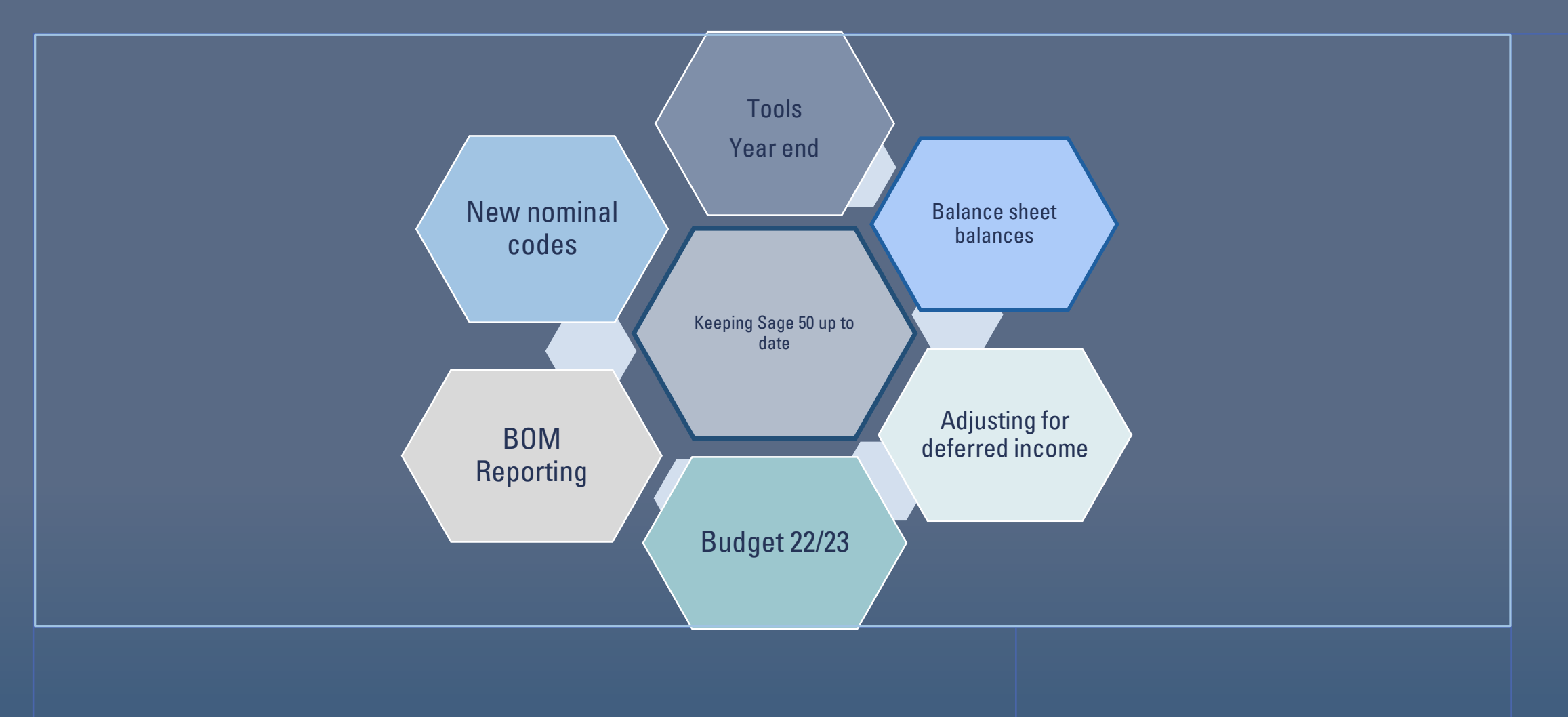

Moving to the New Financial Year 2022/2023

Breda Murphy

Accounts support & training

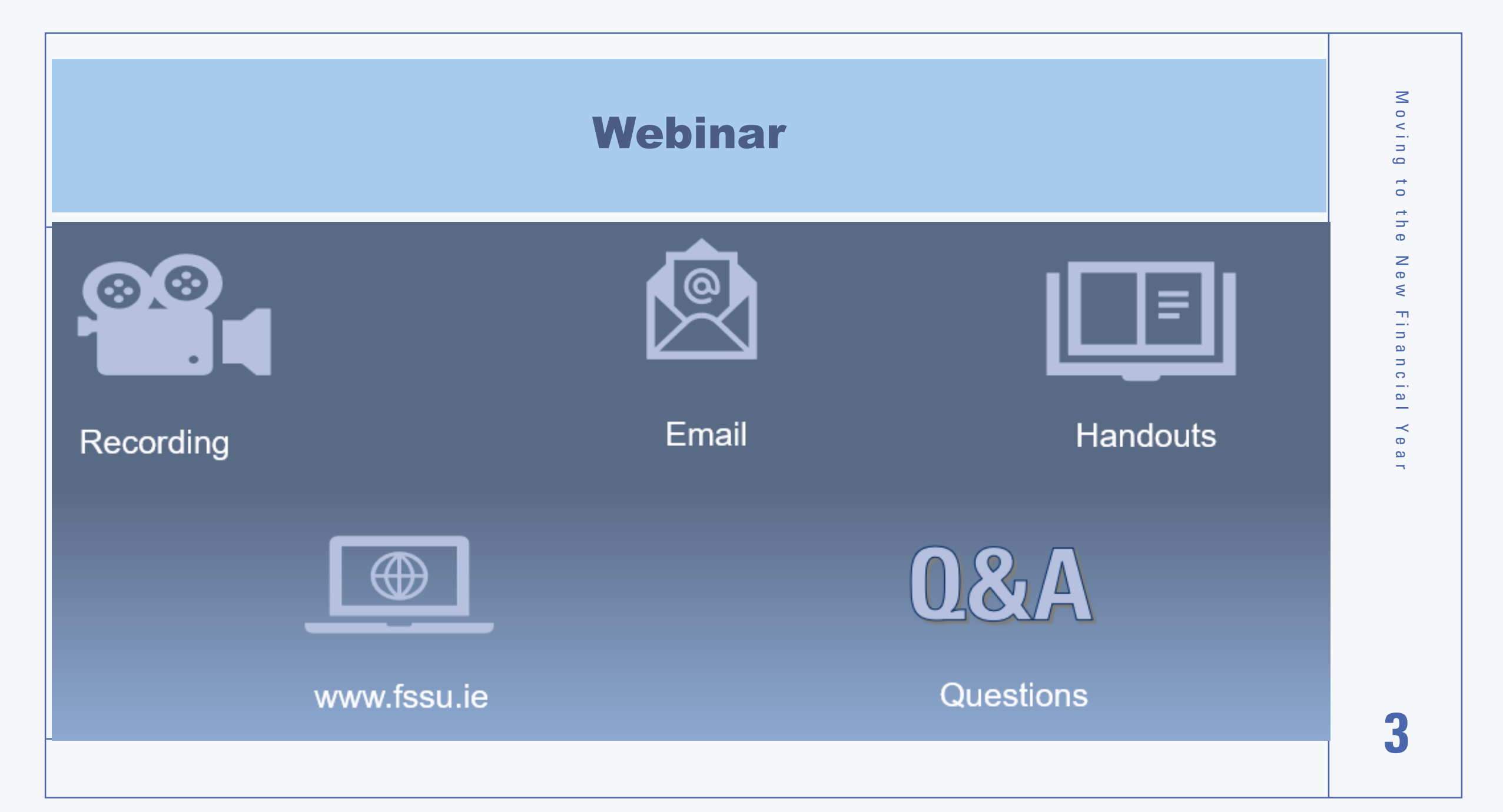

# Agenda

- 1. Introduction & overview of the Accounts preparation
- 2. Guidance on updating Sage 50 & reporting to the BOM for September 22
- 3. Processing Aug 22 Year end in Sage 50
- 4. Importing the Budget for 2022/2023 into Sage - <u>New & Improved!</u>
- 5. Conclusion Sage 50 training topic requests

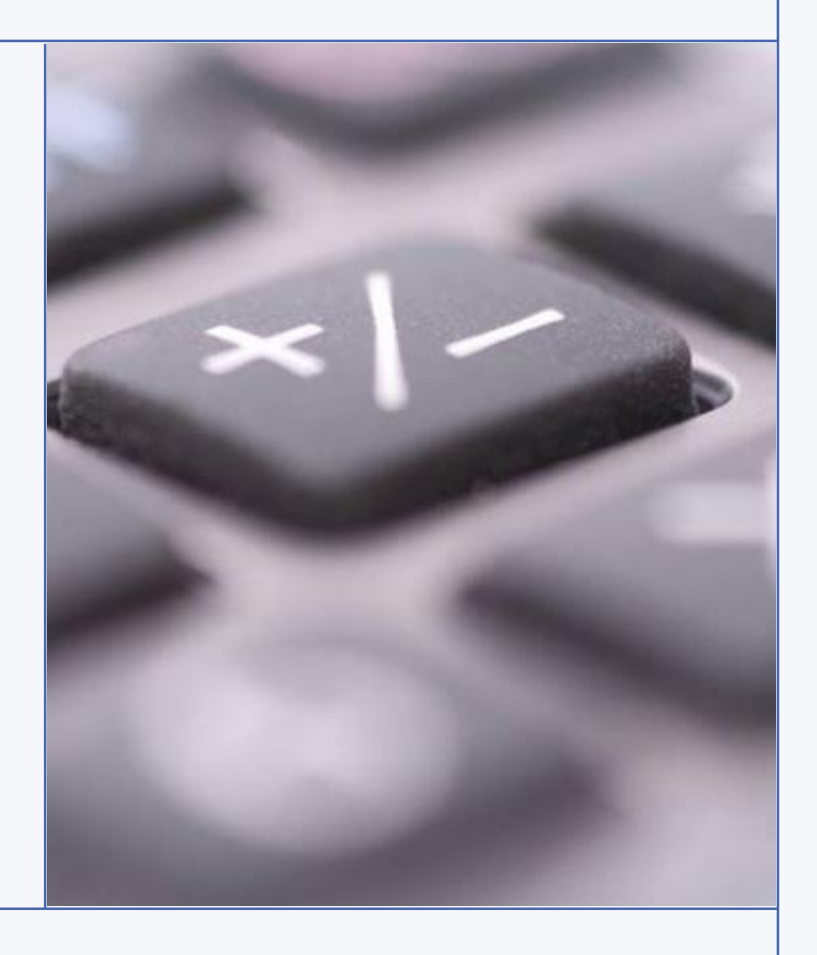

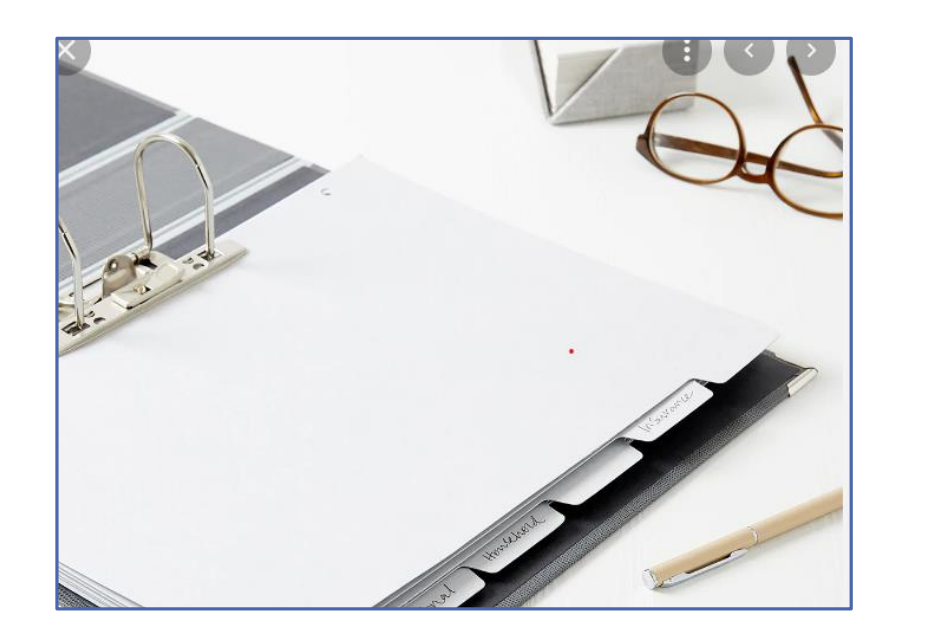

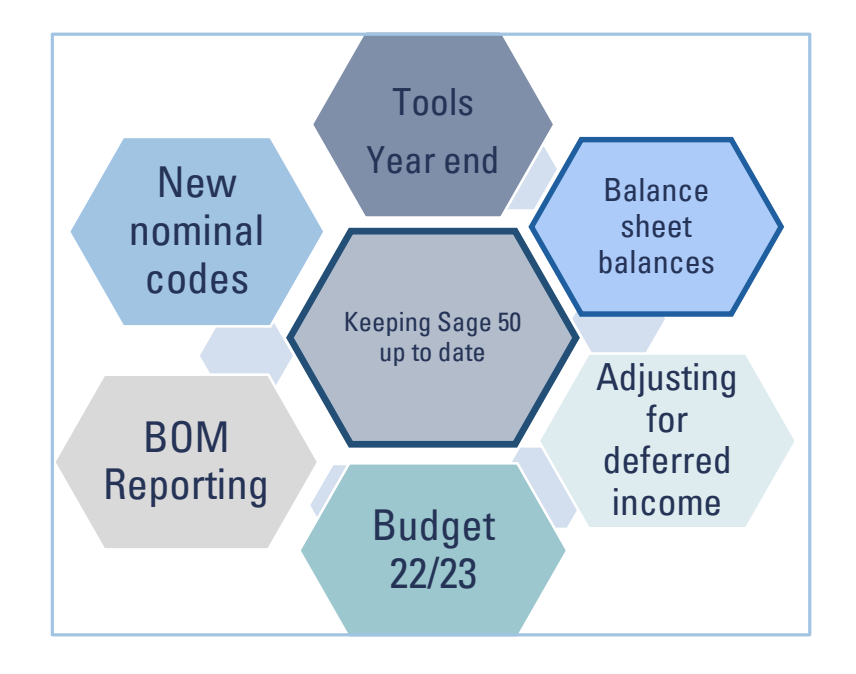

# **Introduction & overview**

- □ Year end Accounts for 21/22 with the Accountant at this stage
- Important to keep the Sage 50 accounts up to date for the new Financial Year while waiting to hear back from the Accountant
- Nominal codes in Sage 50 should be standardised to the latest FSSU chart of Accounts issued in Sept 22
- Make sure to get a copy of the final Accounts and the Year end adjustments from the Accountant
- Decision to be made when to process the Year end in Sage 50

## **Keeping Sage 50 up to date for the new financial Year**

- 1. Sage is date driven Data can be entered in Sage outside the current financial Year
- 2. Record all financial transactions as normal
- 3. Remember journal entries will be required to adjust for accruals and prepayments in the Balance Sheet at 31.8.2022

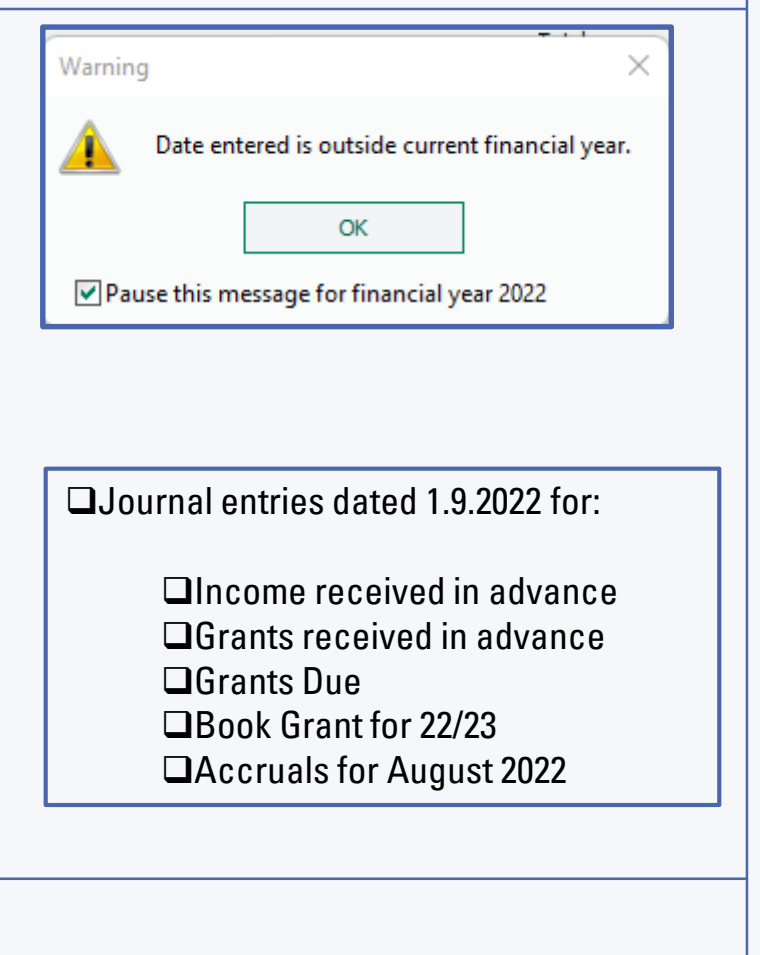

# **Update Sage 50 as normal for September**

**September Accounts preparation process** 

- 4. Remember to use the new nominal codes where necessary
- 5. Review the nominal ledger activity report for accuracy
- 6. Reconcile the Bank accounts & review Bank Rec Report
- 7. Run the usual reports and review them with the principal

Latest FSSU Chart of Accounts – Sept 2022

Note Some new nominal codes that should be used from September

| - |      |                                  |                 |                                                  |
|---|------|----------------------------------|-----------------|--------------------------------------------------|
|   | Code | Description                      | Nominal<br>Code | Description                                      |
|   | 4640 | Library Non Grant Funded Expense | 3288            | COVID Capitation for<br>Cleaning and PPE Income  |
|   | 4315 | Student Photocopying expenses    | 5804            | COVID Capitation for<br>Cleaning Wages           |
|   | 3380 | Student Photocopying Income      | 5806            | COVID Capitation for<br>Cleaning (Non-Wages) and |
|   | 1420 | Capital: F&F &Equip B/Fwd        |                 | PPE Grant Expense                                |
|   | 1421 | Capital: F&F &Equip ADDITIONS    |                 |                                                  |
|   | 1461 | Capital: ICT Additions           |                 |                                                  |

#### Code transactions carefully

## **Sept transactions – Practical examples** Selecting the Nominal Code & looking up Balance sheet balances

| Examples                       | Nominal code      | Adjust when it is fresh                                                              | in the memory – Y/E FILE     -                                                                  |
|--------------------------------|-------------------|--------------------------------------------------------------------------------------|-------------------------------------------------------------------------------------------------|
| Refund of Covid Grants unspent | 2182 /2183 / 2184 | Covid Refund calculation                                                             | Always code to BS codes                                                                         |
| Geography Trip 22/23           | 3530              | What about any income<br>that was received in last qtr<br>of 21/22 relating to 22/23 | Deposit for trip was paid in<br>August 2022,<br>Dr 4710 & CR 1720 to<br>reverse relevant amount |
| State exam income              | 3255              | Included as income in Aug<br>2022 accounts                                           | CR:1730 & DR::3255 to reverse relevant amount                                                   |
| Student Photocopying<br>Income | 3380              | Latest COA                                                                           |                                                                                                 |
| PPE/Cleaning Covid Grant       | 3288              | Latest COA                                                                           |                                                                                                 |
| Accounting Fee                 | 6400              | Relates to 21/22 Year                                                                | Look up accruals in BS and<br>reverse relevant amount/<br>slide to follow                       |

#### COVID 19 GRANT SUMMARY FOR THE PERIOD ENDING 31ST AUGUST 2022

The greyed out cells contain formula please do not use.

Please enter your grant income and expenditure in the appropriate orange cells in the

|        |                |                     |            | COVID PPE<br>&<br>Sanitation | COVID<br>Enhanced<br>Supervision | COVID<br>Cleaning<br>Wages | COVID<br>Cleaning<br>Materials<br>etc. | TOTAL    |
|--------|----------------|---------------------|------------|------------------------------|----------------------------------|----------------------------|----------------------------------------|----------|
|        |                |                     |            |                              |                                  |                            |                                        |          |
| INCOME | : (Grants Rec  | eivea)<br>daor Codo | _          | 2204                         | 2202                             | 220                        | 22                                     |          |
| Nomina | ny General Leo | uger coue           | 5          | 5201                         | 5262                             | 520                        | <b>5</b> 5                             |          |
|        | September      | r 2021              |            | €25.000                      | €35.000                          | €10.0                      | 000                                    | €70.000  |
|        | January 20     | 22                  |            | €25,000                      | €35,000                          | €10,0                      | 000                                    | €70,000  |
|        | April 2022     |                     |            | €20,720                      | €20,930                          | €8,6                       | 19                                     | €50,269  |
|        |                |                     |            |                              |                                  |                            |                                        |          |
| TOTAL  |                |                     |            | €70,720                      | €90,930                          | €28,0                      | 519                                    | €190,269 |
|        |                |                     |            |                              |                                  |                            |                                        |          |
| EXPEND | ITURE          |                     |            |                              |                                  |                            |                                        |          |
| Nomina | I/General Leo  | dger Code           | s          | 5802                         | 5803                             | 5804                       | 5805                                   |          |
|        | Eveneditur     | -                   |            | 625,005                      | 605 000                          | 620.016                    | 64 170                                 | £14E 100 |
|        | Expenditur     | e                   |            | €30,080                      | €03,023                          | €20,010                    | €4,1/9                                 | €145,105 |
| TOTAL  |                |                     |            | €35,085                      | €85,823                          | €24,1                      | 195                                    | €145,103 |
|        |                |                     |            |                              |                                  |                            |                                        |          |
| UNSPE  | NT (OVERS      | PENT)               |            | €35,635                      | €5,107                           | €4,4                       | -24                                    | €45,166  |
|        |                |                     |            |                              |                                  |                            |                                        |          |
|        | Impo           | rtant               |            |                              |                                  |                            |                                        |          |
| The D  | Department h   | as not req          | uested a   |                              |                                  |                            |                                        |          |
| refund | of the COVID   | Minor Wo            | orks grant |                              |                                  |                            |                                        |          |
|        | unsp           | pent                |            | COVID PPE &                  | & Sanitation                     |                            |                                        | €35,635  |
|        |                |                     |            |                              |                                  |                            |                                        |          |
|        |                |                     |            | COVID Enha                   | nced Supervisi                   | on                         |                                        | €5,107   |
|        |                |                     |            | COVID Clear                  | ning Materials                   | & Wages                    |                                        | €4,424   |
|        |                |                     |            |                              |                                  |                            |                                        |          |
|        |                |                     |            | Refund du                    | 10                               |                            |                                        | £45 166  |

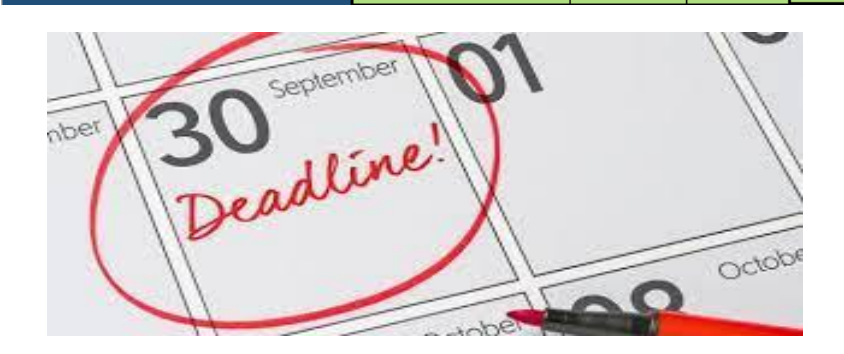

# **Covid Refund** Payment

| 📑 Ba          | ank Payme       | ents               |                    |                         |                                    |                       |          |        |            |                  |  |
|---------------|-----------------|--------------------|--------------------|-------------------------|------------------------------------|-----------------------|----------|--------|------------|------------------|--|
| Ţ             |                 | <b>•</b>           | × 🗆                | - <u>-</u> -            | - <b></b> +1 <b>↓</b>              |                       | ¥        | è      |            | x                |  |
| Clear<br>form | Print<br>Cheque | Insert<br>row (F7) | Remove<br>row (F8) | Copy cell<br>above (F6) | Copy cell above<br>+1 (Shift + F6) | Calculate<br>net (F9) | Memorise | Recall | Print list | Send to<br>Excel |  |

| Bank | Tax Rate | 0.00     |
|------|----------|----------|
| N/C  | Total    | 45166.00 |

| ank* | Date*      | Ref | Ex.Ref | N/C* | Department* | Details                | Net      | т/ |
|------|------------|-----|--------|------|-------------|------------------------|----------|----|
| 800  | 30/09/2022 | DE  |        | 2182 | 52          | Refund unspent PPE     | 35635.00 | T9 |
| 800  | 30/09/2022 | DE  |        | 2183 | 52          | Refund unspent s&s     | 5107.00  | Т9 |
| 800  | 30/09/2022 | DE  |        | 2184 | 52          | Refund unspent deaning | 4424.00  | Т9 |
|      |            |     |        |      |             |                        |          |    |

#### ш. i. lis ----വ + Ъ Ð $\triangleright$ g S + Ν 0 N Ν $\triangleright$ C C 0 + S \_ S --

# **Recording Revenue payments to Control Accounts**

| lear Pr<br>form Che  | int Insert R<br>eque row (F7) r | Remove C<br>ow (F8) at | Copy cell<br>bove (F6) | +1↓<br>Copy cell above<br>+1 (Shift + F6) | Calculate<br>net (F9) | Memorise  | Recall              | Print list | Send to<br>Excel |                             |            |
|----------------------|---------------------------------|------------------------|------------------------|-------------------------------------------|-----------------------|-----------|---------------------|------------|------------------|-----------------------------|------------|
| 3ank                 |                                 |                        |                        |                                           |                       |           |                     | Tax Rate   |                  | 0.00                        |            |
| N/C                  |                                 |                        |                        |                                           |                       |           |                     | Total      |                  | 11295.76                    |            |
| N/C                  | Date*                           | Ref                    | Ex                     | .Ref  N/C*                                | De                    | partment* | Details             | Total      |                  | 11295.76<br>Net             | T/C*       |
| N/C<br>Bank*<br>1800 | Date*<br>30/09/2022             | Ref<br>ros             | Ex                     | .Ref  N/C*<br>2250                        | Dej<br>0              | partment* | Details<br>Aug paye | Total      |                  | 11295.76<br>Net<br>10260.76 | T/C*<br>T9 |

| Journal  | Entry                                                          |                       |                                                     |       | _        |              |              |
|----------|----------------------------------------------------------------|-----------------------|-----------------------------------------------------|-------|----------|--------------|--------------|
| ar Ins   | ert Remove Copy cell Copy c<br>(F7) row (F8) above (F6) +1 (Sh | cell above hift + F6) | Recall Add Add Attachment                           |       |          |              |              |
| eference | Posting Date                                                   |                       |                                                     |       | Bala     | ance         |              |
|          | 04/10/2022 📅                                                   |                       |                                                     |       |          | 0.00         |              |
| N/C*     | Name                                                           | Ex.Ref Dep            | partm( Details                                      | T/C*  | Debit    | Credit \land |              |
| 2105     | School Income Received in Ad                                   | 0                     | Transfer Income for 22/23 that was received in 21/  | 22 T9 | 69375.75 | 0.00         |              |
| 3310     | Transition Year Income                                         | 1                     | Transfer Income for 22/23 that was received in 21/2 | 22 T9 | 0.00     | 32000.00     | Moving       |
| 3390     | School Administration Charges                                  | 65                    | Transfer Income for 22/23 that was received in 21/2 | 22 T9 | 0.00     | 25600.00     | incomo       |
| 3650     | Voluntary Contributions                                        | 69                    | Transfer Income for 22/23 that was received in 21/2 | 22 T9 | 0.00     | 11775.75     |              |
|          |                                                                |                       |                                                     |       |          |              | back for the |
|          |                                                                |                       |                                                     |       |          |              | new Year     |
|          |                                                                |                       |                                                     |       |          |              |              |
|          |                                                                |                       |                                                     |       |          |              |              |
|          |                                                                |                       |                                                     |       |          |              |              |
|          |                                                                |                       |                                                     |       |          |              |              |
|          |                                                                |                       |                                                     |       |          |              |              |
| <        |                                                                | •                     |                                                     | ł ł   |          | >            |              |
|          |                                                                |                       |                                                     | [     | 69375.75 | 69375.75     |              |

|      |                                            | Period Trial<br>Future | Balance   |                |
|------|--------------------------------------------|------------------------|-----------|----------------|
|      |                                            | Dr                     | Cr        |                |
| 1701 | Stock                                      | 470.00                 |           |                |
| 1720 | Prepayments                                | 6,020.80               |           |                |
| 1730 | Grants Due                                 | 20,879.01              |           |                |
| 1800 | Current Account                            |                        | 8,608.81  |                |
| 1805 | Parent Council Current Account             | 1,250.84               |           |                |
| 1810 | Deposit Account                            | 661,756.15             |           |                |
| 1812 | AIB Deposit A/c                            | 295,614.27             |           |                |
| 1850 | Credit Card Account (BOI)                  |                        | 959.01    |                |
| 1900 | Petty Cash Account                         | 70.07                  |           |                |
| 1951 | Easypayments Control Account               |                        | 1,518.00  |                |
| 2100 | Purchase Ledger Control/Creditors Control  |                        | 55,764.64 | Journal to I&E |
| 2101 | S&S grant unspent                          |                        | 19,327.52 | when the       |
| 2102 | Book grant unspent                         |                        | 32,739.29 |                |
| 2103 | ICT grant unspent                          |                        | 29,336.99 | grant is being |
| 2151 | Book Grant Received in Advance             |                        | 25,549.00 | used to        |
| 2161 | School Library Books Capital grant unspent |                        | 18,018.00 |                |
| 2166 | Minor Works Grant Unspent                  |                        | 799.50    | finance a day  |
| 2169 | Covid Minor Works Grant Unspent            |                        | 1,257.59  | to day cost    |
| 2171 | Other Ringfenced Grants Unspent            |                        | 52,767.23 | 10 44 9 0001   |
| 2172 | Other Ringfenced Income Unspent            |                        | 7,385.44  |                |
| 2200 | Net Wages Control                          |                        | 5,657.25  |                |
| 2440 | Accruals                                   |                        | 3,000.00  |                |

the New Financial Year

Moving

to

## Looking up nominal activity Balance sheet codes – check if balances are Dr or Cr?

| Date:<br>Time:       | 05/1<br>13:5 | 0/2022<br>3:33          |                          | <u>Fina</u><br>Nomina | lising the Year en<br>al Activity - Exclue | d Aug 20<br>ding No | )22 E<br>Frans                   | Demo_<br>Sactions                            |                           | Page: 1                                              |     |    |
|----------------------|--------------|-------------------------|--------------------------|-----------------------|--------------------------------------------|---------------------|----------------------------------|----------------------------------------------|---------------------------|------------------------------------------------------|-----|----|
| Date Fro<br>Date To: | m:           | 0                       | 01/09/2022<br>30/09/2022 |                       |                                            |                     |                                  |                                              | N/C From:<br>N/C To:      | 999999999                                            |     |    |
| Transact<br>Transact | tion Fi      | rom: 1                  | 1<br>99,999,999          |                       |                                            |                     |                                  |                                              |                           |                                                      |     |    |
| N/C: 2               | 2151         |                         | Name:                    | Book Grant            | t Received in Advance                      |                     |                                  | Account I                                    | Balance:                  | 25,549                                               | .00 | CR |
| <u>No 1</u>          | Туре         | <u>Date</u><br>01/09/20 | Account<br>22            | n <u>t</u> <u>Ref</u> | <u>Details</u><br>Brought Forward          | <u>Dept</u><br>T    | <u>T/C</u><br>otals:<br>istory E | <u>Value</u><br>25,549.00<br><b>Balance:</b> | <u>Debit</u><br>20,784.00 | <u>Credit</u><br>25,549.00<br>46,333.00<br>25,549.00 | Ā   | B  |
| N/C: 2               | 2161         |                         | Name:                    | School Libr           | ary Books Capital grant unspe              | ent                 |                                  | Account I                                    | Balance:                  | 18,018                                               | .00 | CR |
| <u>No</u> ]          | Туре         | <u>Date</u><br>01/09/20 | Account<br>22            | nt <u>Ref</u>         | <u>Details</u><br>Brought Forward          | <u>Dept</u><br>T    | <u>T/C</u><br>otals:             | <u>Value</u><br>18,018.00                    | <u>Debit</u>              | <u>Credit</u><br>18,018.00<br>18,018.00              | Ā   | B  |

#### Balance sheet @ 1.9.2022

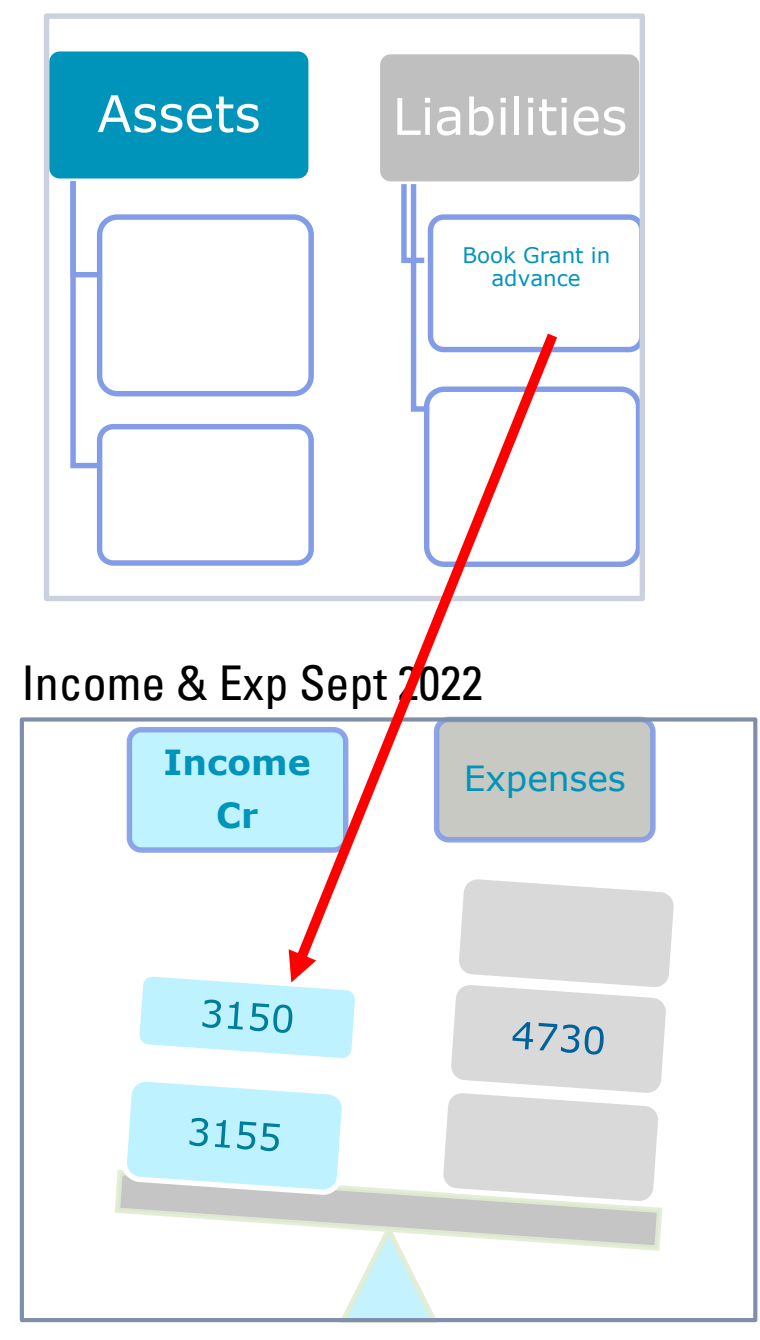

| When<br>N<br>Sa | non capital grant is being<br>the I&E account<br>leed the Income reflected a<br>ample Journal entries requ | spent i<br>Iso<br>ired | in | Moving to the M |
|-----------------|----------------------------------------------------------------------------------------------------|------------------------|----|-----------------|
|                 | Journals to move balances<br>from Balance sheet into I&E                                                   |                        | -  | ew Finan        |
|                 | Date : 01.9.2022                                                                                           |                        |    | C I A I Y       |
| <u>V/C</u>      | <u>Name</u>                                                                                                | Dr                     | Cr | 6<br>2<br>7     |
| 2161            | School Lib BG Unspent                                                                                      | Х                      |    |                 |
| 8155            | School Lib Book Grant                                                                                      |                        | Х  |                 |
| 2151            | Book Grant received in advance                                                                             | X                      |    | 14              |
| 3150            | Book Grant Income                                                                                          |                        | Х  |                 |

# **Reversing accruals at 1.9.2022**

| Journal              | Entry                                                             |                                      |                    |                                                                                 |                  | _                          |                                   |
|----------------------|-------------------------------------------------------------------|--------------------------------------|--------------------|---------------------------------------------------------------------------------|------------------|----------------------------|-----------------------------------|
| lear Inse            | ert Remove Copy cell Copy<br>(F7) row (F8) above (F6) +1 (S       | +1↓<br>cell above Memo<br>hift + F6) | orise Reca         | Add Add Add Attachment Excel                                                    |                  |                            |                                   |
| Reference            | Posting Date                                                      |                                      |                    |                                                                                 |                  | Bala                       | nce                               |
|                      | 01/09/2022 📅                                                      |                                      |                    |                                                                                 |                  |                            | 0.00                              |
| N/C*                 | 01/09/2022 📻                                                      | Ex.Ref                               | Departme           | Details                                                                         | T/C*             | Debit                      | 0.00<br>Credit                    |
| N/C*<br>2440         | 01/09/2022  Name Accruals                                         | Ex.Ref                               | Departme           | Details<br>Reverse Accountancy cost accrual                                     | T/C*             | Debit                      | 0.00<br>Credit<br>0.00            |
| N/C*<br>2440<br>6400 | 01/09/2022 👬<br>Name<br>Accruals<br>Accounting / Auditing Expense | Ex.Ref                               | Departme<br>0<br>0 | Details<br>Reverse Accountancy cost accrual<br>Reverse Accountancy cost accrual | T/C*<br>T9<br>T9 | Debit  <br>3000.00<br>0.00 | 0.00<br>Credit<br>0.00<br>3000.00 |

# **Recording payments for prior year costs** Costs were in accruals for 21/22

| 🔓 Bar              | nk Payme        | nts                      |                      |                        |                                   |                    |                  |           |            |                   |                  |                 |      |
|--------------------|-----------------|--------------------------|----------------------|------------------------|-----------------------------------|--------------------|------------------|-----------|------------|-------------------|------------------|-----------------|------|
| L<br>Clear<br>form | Print<br>Cheque | Insert I<br>row (F7)     | Remove of row (F8) a | Copy cell<br>bove (F6) | +1↓<br>Copy cell a<br>+1 (Shift + | bove Ca<br>⊦F6) ne | lculate Met (F9) | Memorise  | Recall     | Print list        | Send to<br>Excel |                 |      |
| Bank<br>N/C        | Current A       | Account<br>ng / Auditing | Expense              |                        |                                   |                    |                  |           | ;          | Tax Rate<br>Total |                  | 0.00<br>3200.00 |      |
| Bank*              |                 | Date*                    | Ref                  | Ex                     | .Ref                              | N/C*               | Depar            | rtment* D | etails     |                   |                  | Net             | T/C* |
| 1800               |                 | 30/09/2022               | KPMO                 | 6                      |                                   | 6400               | 0                | A         | lug 22 Yea | ar end wor        | k                | 3200.00         | Т9   |

## **Review Nominal activity** Code 6400

| Date.                               | 04/1                            | 0/2022                         |                                        | Final                   | ising the Year end <i>i</i>                                                              | Aug Zu                     | U 2 2 U                      | emo                                      |                                                  | Page:                                         | L              |               |
|-------------------------------------|---------------------------------|--------------------------------|----------------------------------------|-------------------------|------------------------------------------------------------------------------------------|----------------------------|------------------------------|------------------------------------------|--------------------------------------------------|-----------------------------------------------|----------------|---------------|
| Time:                               | 23:1                            | 5:19                           | Ν                                      | lomina                  | l Activity - Excludin                                                                    | ig No                      | Trans                        | actions                                  |                                                  |                                               |                |               |
| Date Fr<br>Date Tr                  | rom:<br>D:                      | 0:<br>04                       | /09/2022<br>/10/2022                   |                         |                                                                                          |                            |                              |                                          | N/C From:<br>N/C To:                             | 6400<br>6400                                  |                |               |
| Transa<br>Transa                    | ction F<br>ction T              | rom: 1<br>o: 99                | ,999,999                               |                         |                                                                                          |                            |                              |                                          |                                                  |                                               |                |               |
| N/C:                                | 6400                            |                                | Name: /                                | <pre>\ccounting /</pre> | / Auditing Expense                                                                       |                            |                              | Account                                  | Balance:                                         | 8,24                                          | 3.00           | D             |
| N/C:<br>No                          | 6400<br><b>Type</b>             | Date                           | Name: /                                | Ref                     | / Auditing Expense Details                                                               | Dept                       | т/с                          | Account<br>Value                         | Balance:<br>Debit                                | 8,24<br>Credit                                | 3.00<br>: V    |               |
| N/C:<br><u>No</u><br>30925          | 6400<br><u>Type</u><br>BP       | Date<br>30/09/202              | Name: /                                | Ref<br>KPMG             | Auditing Expense Details Aug 22 Year end work                                            | Dept<br>0                  | <u>т/с</u><br>т9             | Account<br>Value<br>3,200.00             | Balance:<br>Debit<br>3,200.00                    | 8,24<br>Credit                                | 3.00<br>: ⊻    |               |
| N/C:<br><u>No</u><br>30925<br>30927 | 6400<br><b>Type</b><br>BP<br>JC | Date<br>30/09/202<br>01/09/202 | Name: /<br>Account<br>2 1800<br>2 6400 | Ref<br>KPMG             | / Auditing Expense<br><u>Details</u><br>Aug 22 Year end work<br>Reverse Accountancy cost | <u>Dept</u><br>0<br>0      | <u>T/C</u><br>T9<br>T9       | Account<br>Value<br>3,200.00<br>3,000.00 | Balance:<br><u>Debit</u><br>3,200.00             | 8,24<br><u>Credit</u><br>3,000.00             | 3.00<br>-<br>- | ם נ<br>י<br>ו |
| N/C:<br><u>No</u><br>30925<br>30927 | 6400<br><b>Type</b><br>BP<br>JC | Date<br>30/09/202<br>01/09/202 | Name: /<br>Account<br>2 1800<br>2 6400 | Ref<br>KPMG             | Auditing Expense<br><u>Details</u><br>Aug 22 Year end work<br>Reverse Accountancy cost   | <u>Dept</u><br>0<br>0<br>Т | <u>T/C</u><br>T9<br>T9<br>T9 | Account<br>Value<br>3,200.00<br>3,000.00 | Balance:<br><u>Debit</u><br>3,200.00<br>3,200.00 | 8,24<br><u>Credit</u><br>3,000.00<br>3,000.00 | 3.00<br>-<br>- |               |

## **Balance sheet balances – what to look for?**

| Date: 07/1<br>Time: 21:2                             | ate: 07/10/2022 Finalising the Year e<br>me: 21:22:12 BOM Ba                                                                                                    |                                      | l Aug 2022 Demo data<br>nce Sheet                                                  | How to decide what should be moved<br>I&E at 1.9.2022 |                                                                                                    |  |
|------------------------------------------------------|----------------------------------------------------------------------------------------------------|--------------------------------------|------------------------------------------------------------------------------------|-------------------------------------------------------|----------------------------------------------------------------------------------------------------|--|
| Chart of Acc                                         | ounts: FSSU                                                                                                    | Brought F                            | Period<br>Fwd - Aug 2022                                                           | 1.                                                    | If transaction relates to the running of the school for the new financial year                                              |  |
| Accruals<br>2101<br>2102<br>2103                     | S&S grant unspent<br>Book grant unspent<br>ICT grant unspent                                                                                                    | Journal<br>adjustments<br>to move to | 19,327.52<br>32,739.29<br>29,336.99                                                |                                                       | – Journal required to move the income to I&E                                                                                |  |
| 2105<br>2151<br>2161<br>2166<br>2169<br>2171<br>2172 | School Income Received in Advance<br>Book Grant Received in Advance<br>School Library Books Capital grant un<br>Minor Works Grant Unspent<br>Covid Minor Works Grant Unspent<br>Other Ringfenced Grants Unspent<br>Other Ringfenced Income Unspent | I&E<br>spent                         | 69,375.75<br>25,549.00<br>18,018.00<br>799.50<br>1,257.59<br>52,767.23<br>7,385.44 | 2.                                                    | Are the balances owed by the school<br>at 1.9 2022? Yes then leave balance in<br>the B.sheet & set payments against<br>them |  |
| 2181<br>2182<br>2183<br>2184<br>2200<br>2250         | Covid Aide Grant Unspent<br>Covid Capitation for PPE Grant Unspen<br>Covid Enhanced Supervision Grant<br>Covid Capitation for Additional Cleanin<br>Net Wages Control<br>PAYE/PRSI/USC/LPT Control                                                 | g                                    | 0.00<br>35,635.00<br>5,107.00<br>4,424.00<br>5,657.25<br>10,260.76                 | 3.                                                    | Accruals – Reverse accruals and record the related payment as normal – see slides 17 - 19                                   |  |
| 2260<br>2440                                         | Reverse VAT Control Account<br>Accruals<br>Total Accruals:                                                                                                    |                                      | 1,035.00<br>3,000.00<br>321.675.32                                                 |                                                       |                                                                                                    |  |

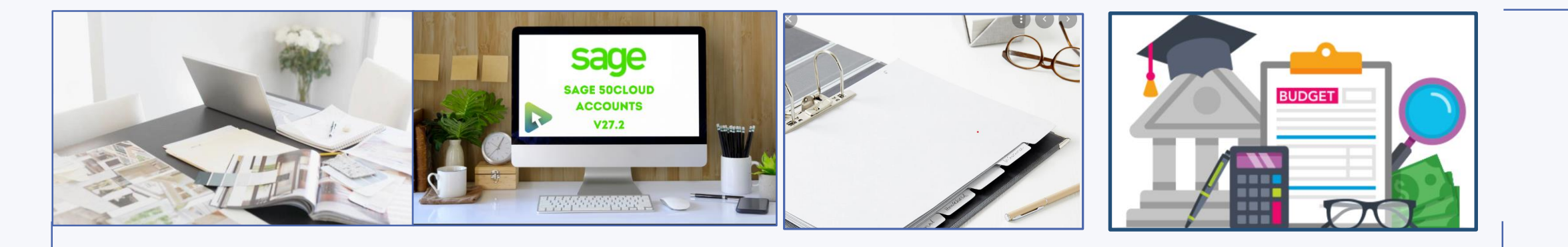

### **Running the BOM Month end reports for September 2022**

#### Year end is not processed in Sage 50

|                                         |                      | - Come                   | Dependent of        |                |                   |
|-----------------------------------------|----------------------|--------------------------|---------------------|----------------|-------------------|
| Criteria for BOM Income                 | and Expenditure      | Account                  |                     |                | $\times$          |
| Critoria Values                         |                      |                          |                     |                |                   |
| Cificeria values                        | •                    |                          |                     |                |                   |
| Enter the values to u                   | se for the criteria  | a in this report         |                     |                |                   |
| Period                                  | Between (inclusi     | ve) 🔻 Future 9: 2021     | ▼ and               | Future 9: 2021 | -                 |
| Chart of Accounts                       | ls                   | 2: FSSU                  | -                   |                |                   |
| Preview a sample report                 | for a specified num  | her of records or trans  | actions (0 for all) |                |                   |
| Treview a sample report                 | tor a specified full | ber of records of trans  | sections (orion any |                | -                 |
| Help                                    |                      |                          |                     | ОК             | Cancel            |
|                                         |                      |                          |                     |                |                   |
| Date: 09/10/2022                        | Finalicing th        | No Yook and Aug 2        | 000 Domo di         | ata            | Dago: 1           |
| Time: 00:39:22                          | rindising u          | nditure Account          | poriod comp         | arativos       | raye.             |
| <u>10</u>                               |                      |                          | period comp         | arauves        |                   |
| From: Future<br>Chart of Accounts: ESSU | To: Fu               | ture                     |                     |                |                   |
| chart of Accounts. 1550                 |                      | Period                   | Budget              | Difference     | Prior Year Perior |
| Income                                  |                      | <u>renou</u>             | Duuget              | Difference     | ritor real renot  |
| Department Income                       |                      |                          |                     |                |                   |
| 3010 Capitation/Non Pa                  | y Budget             | 81,000.00                | 0.00                | 81,000.00      | 0.00              |
| 3100 Secretarial Grant                  |                      | 7,759.00                 | 0.00                | 7,759.00       | 0.00              |
| Total Department Income                 |                      | 6,300.00                 | 0.00                | 6,300.00       | 0.00              |
| Total Department Income:                |                      | 95,059.00                | 0.00                | 95,059.00      | 0.00              |
| School Generated Income                 |                      |                          |                     |                |                   |
| 3310 Transition Year In                 | come                 | 32,000.00                | 0.00                | 32,000.00      | 0.00              |
| 3390 School Administrat                 | tion Charges         | 25,600.00                | 0.00                | 25,600.00      | 0.00              |
| Total School Generated Inc              | ome:                 | 57,600.00                | 0.00                | 57,600.00      | 0.00              |
| Other Income                            |                      |                          |                     |                |                   |
| 3650 Voluntary Contribu                 | itions               | 11.775.75                | 0.00                | 11,775,75      | 0.00              |
| Total Other Income:                     |                      | 11,775.75                | 0.00                | 11,775.75      | 0.00              |
|                                         |                      |                          |                     |                |                   |
| TOTAL Income:                           |                      | 164,434.75               | 0.00                | 164,434.75     | 0.00              |
|                                         |                      |                          |                     |                |                   |
| Criteria for BOM Balance                | e Sheet              |                          |                     |                | $\times$          |
| Critoria Valuer                         |                      |                          |                     |                |                   |
| Criteria values                         | >                    |                          |                     |                |                   |
| Enter the values to u                   | se for the criteria  | in this report           |                     |                |                   |
| Period                                  | Between (inclusiv    | ve) 💌 Brought forward    | d 9: 2( 💌 and 🖡     | uture 9: 2021  | •                 |
| Chart of Accounts                       | ls                   | 2: FSSU                  | -                   |                |                   |
| Preview a sample report                 | for a specified num  | ber of records or transa | ctions (0 for all)  | 0 ÷            | [                 |
| Help                                    |                      |                          |                     | ок             | Cancel            |
| ricip                                   |                      |                          |                     | UK I           | Cancer            |

# Sage 50 Reports for Board of management meeting

- 1. A list of balances on all school bank and cash accounts
- 2. A bank reconciliation report for each bank account
- 3. Income and Expenditure Account report showing actual versus budgeted figures
- 4. Balance Sheet report
- 5. List of all creditors/accruals
- 6. Capital income and expenditure account

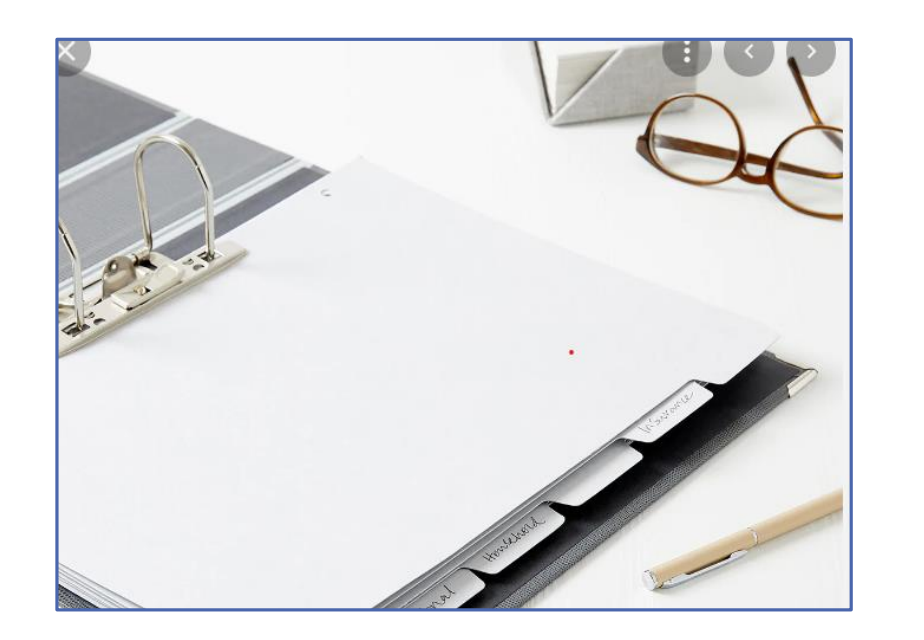

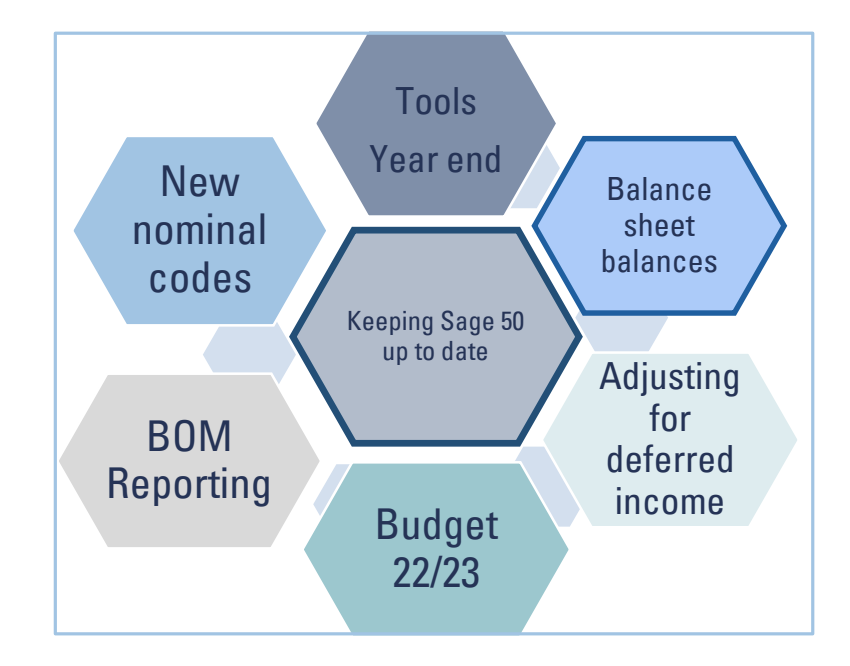

# Running the Year end in Sage 50

Run the Year end in Sage 50 as soon as is practicable but at the latest by the first week in November.

#### Preparation

- Backup
- Run all relevant reports

#### **Running Year end**

- ✓ Set program date to 31.8.2022
- ✓ Tools
- ✓ Period end > Year end
- ✓ Always archive data
- ✓ Back up after running Year end
- ✓ Review TB brought forward should be all BS codes
- ✓ Adjustments at 31.8.2022 can only be to BS codes

Finally : Import the budget for 22/23

# **Recording Year end adjustments** After Y/E is processed in Sage 50

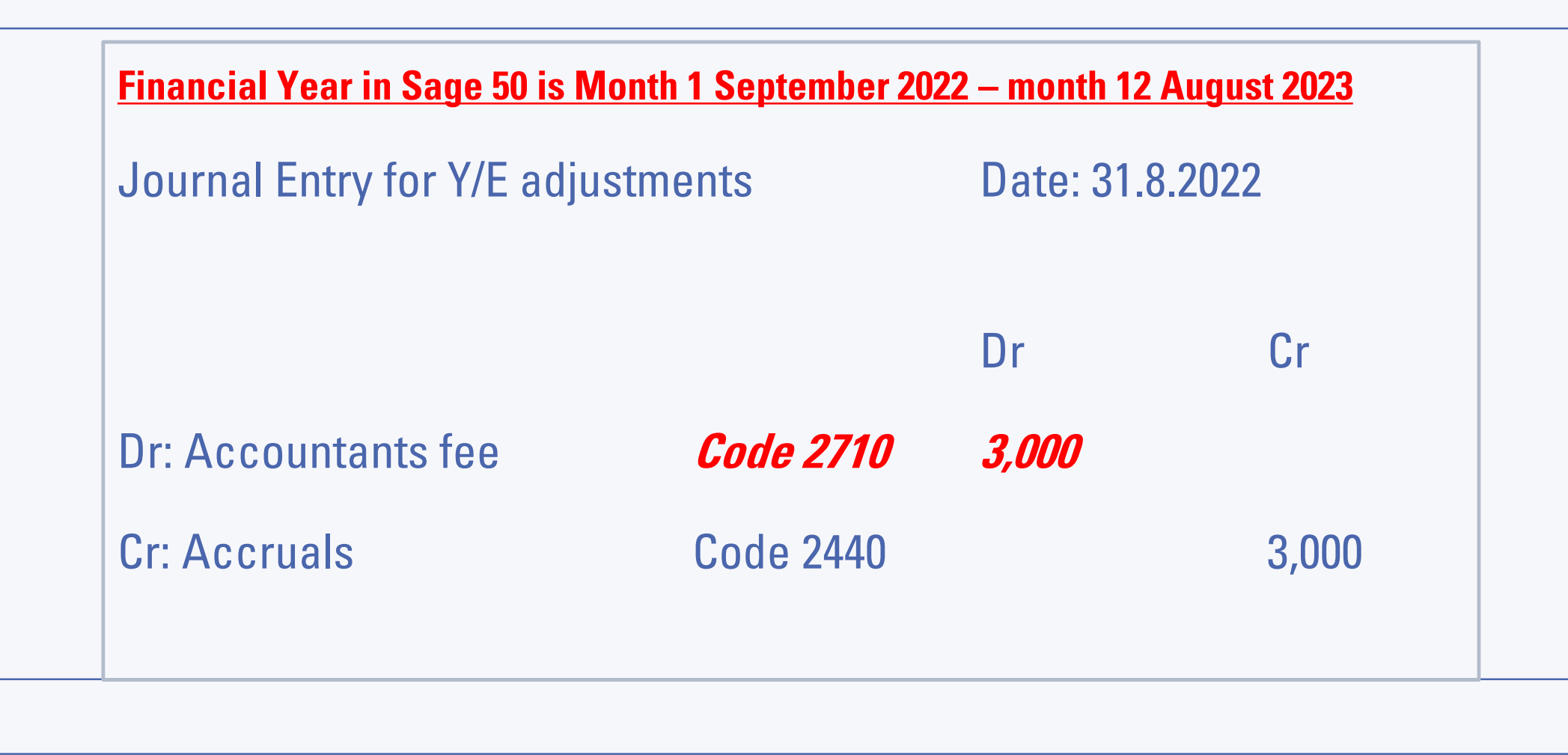

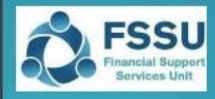

#### Sage 50 Accounts

Importing the Budget

#### 1. VSS Budget 2022/2023 New Sage 50 Import sheet

There is a new excel sheet included in the Budget Template 2022/2023 called "Sage 50 Import" which provides a summary of the nominal codes and the total budget figures for the year.

|                                       | Volune                                         | ary secondary sci       | 023/22                                          |  |  |  |  |  |  |
|---------------------------------------|------------------------------------------------|-------------------------|-------------------------------------------------|--|--|--|--|--|--|
| NON_DEIS School Budget 2022/23        |                                                |                         |                                                 |  |  |  |  |  |  |
| · · · · · · · · · · · · · · · · · · · | SAGE 50 Budget Import Figures                  |                         |                                                 |  |  |  |  |  |  |
| 1.The n                               | ominal code detail here should be the same     | as in your Sage 50. If  | you added additional codes to your              |  |  |  |  |  |  |
| Income                                | & Expenditure budget please add the codes      | and values into the b   | oudget below. Do not leave any blank lines      |  |  |  |  |  |  |
| 2. Ensu                               | e the figures are the same in column C and I   | D for each nominal co   | ode                                             |  |  |  |  |  |  |
| 3. The o                              | letails in Column A, B & D must be then copi   | ed into a Sage 50 Bud   | dget Import template for importing into Sage 50 |  |  |  |  |  |  |
| 0                                     | Full instructions for importing budget figures | into Sage 50 are availa | able here                                       |  |  |  |  |  |  |
| Α                                     | В                                              | С                       | D                                               |  |  |  |  |  |  |
| Refn                                  | Name                                           | Yearly                  | Month 1 Budget                                  |  |  |  |  |  |  |
| Copy                                  | Copy into Import Template                      | Do not use              | Copy & paste as values into Import Template     |  |  |  |  |  |  |
| 3010                                  | Capitation                                     | 178,224                 | 178224                                          |  |  |  |  |  |  |
| 3020                                  | Enhanced Capitation (DEIS)                     | 120,018                 | 126618                                          |  |  |  |  |  |  |
| 3050                                  | Support Services Grant                         | 23,225                  | 23275                                           |  |  |  |  |  |  |
| 3100                                  | Secretarial Grant                              | 19,075                  | 19075                                           |  |  |  |  |  |  |
| 3130                                  | Caretaker Grant                                |                         | (                                               |  |  |  |  |  |  |
| 3140                                  | Special Education Equipment Grant              | 21,998                  | 21996                                           |  |  |  |  |  |  |
| 3150                                  | Book Grant Income                              |                         | (                                               |  |  |  |  |  |  |
| 3160                                  | Book Rental Scheme Grant                       |                         |                                                 |  |  |  |  |  |  |
| 3170                                  | Special Subjects Grant                         |                         | (                                               |  |  |  |  |  |  |
| 3190                                  | JCSP Grant                                     | 1,520                   | 1520                                            |  |  |  |  |  |  |
| 3200                                  | Transition Year Grant                          | 8,675                   | 3473                                            |  |  |  |  |  |  |
| 3210                                  | Leaving Cert Applied Grant                     |                         | (                                               |  |  |  |  |  |  |
| 3220                                  | Grant for Traveller Students                   |                         | 0                                               |  |  |  |  |  |  |
| 3230                                  | ICT Grant Non Capital                          | 20,874                  | 20874                                           |  |  |  |  |  |  |
| 3240                                  | Supervision and Substitution Grant             | 36                      | 26                                              |  |  |  |  |  |  |
| 3245                                  | Physics/Chemistry Grant                        |                         | 0                                               |  |  |  |  |  |  |
| 3255                                  | State Exam Income                              |                         | C                                               |  |  |  |  |  |  |
| 3260                                  | School Excellence Fund Income                  |                         |                                                 |  |  |  |  |  |  |
| 3275                                  | Minor Works Grant-Non Capital                  |                         | 0                                               |  |  |  |  |  |  |
| 3276                                  | Temporary Accommodation Grant Income           |                         | C                                               |  |  |  |  |  |  |
| 3277                                  | COVID Minor Works Grant-Non Capital            |                         | 0                                               |  |  |  |  |  |  |
| 3280                                  | COVID Aide Grant                               | 16.000                  | 16000                                           |  |  |  |  |  |  |
| 3281                                  | COVID Capitation PPE Grant                     | 23.000                  | 21000                                           |  |  |  |  |  |  |
| 3282                                  | COVID Enhanced Supervision Grant               | 0.000                   | 0600                                            |  |  |  |  |  |  |
| 3283                                  | COVID Capitation for Additional Cleaning Grant | A CONTRACTOR OF A       | 0                                               |  |  |  |  |  |  |

New improved import system which aims to reduce manual inputting

# Importing the budget for 22/23 Short Video

#### GqTo

#### Budget (Importing into Sage)

> Guide to importing the Budget

> Presentation Slides

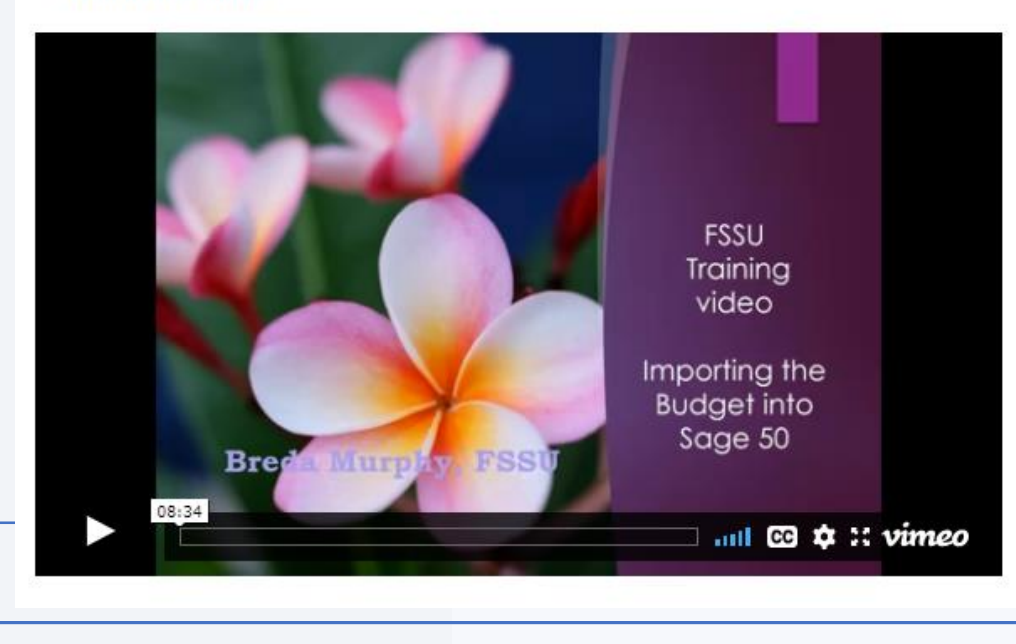

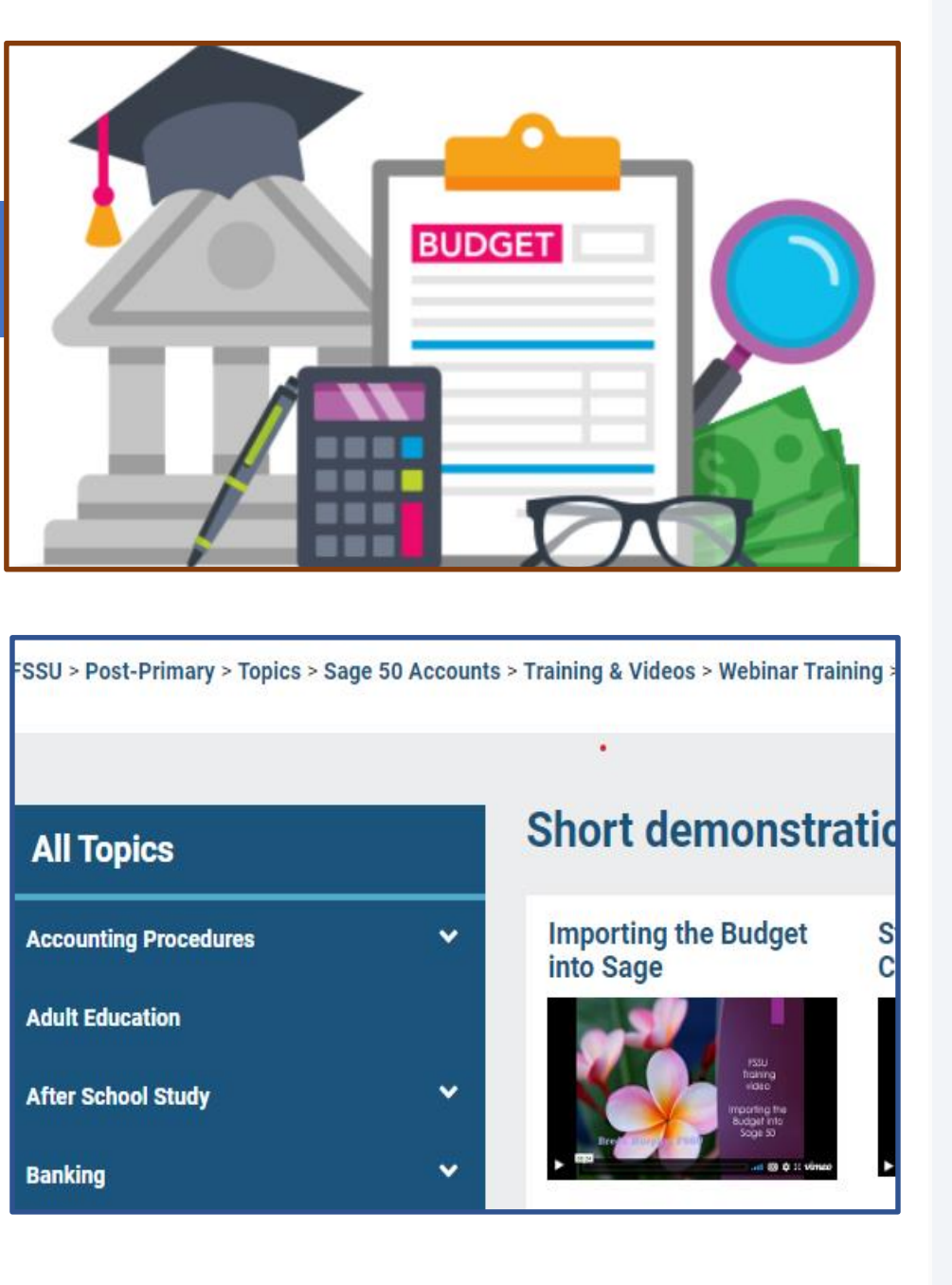

# Importing the budget for 22/23

Budget template codes should be the same as in the Sage 50 data

Do not leave any blank lines in the template

□ Year end process must be run in Sage 50 before importing 22/23 FY Budget figures

□Always back up before importing

#### Date: 10/10/2022 Time: 10:03:33

#### Finalising the Year end Aug 2022 Demo data **BOM Income and Expenditure Account**

From: Month 1, September 2022

To: Month 12, August 2023

Chart of Accounts: FSSU

Ir

|          |                                                   | Period    | Budget     | Difference   | Prior Year |
|----------|---------------------------------------------------|-----------|------------|--------------|------------|
| come     |                                                   |           |            |              |            |
| Departm  | ent Income                                        |           |            |              |            |
| 3010     | Capitation/Non Pay Budget                         | 81,000.00 | 106,000.00 | (25,000.00)  | 243,213.00 |
| 3020     | DEIS Grant                                        | 0.00      | 30,000.00  | (30,000.00)  | 0.00       |
| 3030     | Non Teachers Pay Budget                           | 0.00      | 44,400.00  | (44,400.00)  | 0.00       |
| 3050     | Ancillary/School Support Services Grant           | 0.00      | 14,000.00  | (14,000.00)  | 192,621.01 |
| 3100     | Secretarial Grant                                 | 7,759.00  | 11,900.00  | (4,141.00)   | 23,275.02  |
| 3130     | Caretaker Grant                                   | 6,300.00  | 15,000.00  | (8,700.00)   | 19,075.01  |
| 3140     | Special Education Equipment Grant                 | 0.00      | 20,000.00  | (20,000.00)  | 0.00       |
| 3150     | Book Grant Income                                 | 0.00      | 0.00       | 0.00         | 29,220.00  |
| 3190     | JCSP Grant                                        | 0.00      | 9,500.00   | (9,500.00)   | 0.00       |
| 3200     | Transition Year Grant                             | 0.00      | 0.00       | 0.00         | 4,560.00   |
| 3220     | Grant for Traveller Students                      | 0.00      | 5,000.00   | (5,000.00)   | 854.00     |
| 3225     | Amortisation of DE Equipment Grants               | 0.00      | 8,000.00   | (8,000.00)   | 0.00       |
| 3226     | Amortisation of DE ICT Grants                     | 0.00      | 1,000.00   | (1,000.00)   | 0.00       |
| 3227     | Amortisation of Other DE Grants                   | 0.00      | 3,000.00   | (3,000.00)   | 0.00       |
| 3240     | Supervision and Substitution Grant                | 0.00      | 2,000.00   | (2,000.00)   | 31,273.57  |
| 3245     | Physics/Chemistry Grant                           | 0.00      | 0.00       | 0.00         | 1,300.00   |
| 3255     | State Exam Income                                 | 0.00      | 0.00       | 0.00         | 25,547.21  |
| 3281     | COVID Capitation PPE Grant                        | 0.00      | 0.00       | 0.00         | 35,085.00  |
| 3282     | COVID Enhanced Supervision Grant                  | 0.00      | 0.00       | 0.00         | 85,823.00  |
| 3283     | COVID Capitation for Additional<br>Cleaning Grant | 0.00      | 0.00       | 0.00         | 24,195.94  |
| 3299     | Other State Funding                               | 0.00      | 4,500.00   | (4,500.00)   | 0.00       |
| Total De | partment Income:                                  | 95,059.00 | 274,300.00 | (179,241.00) | 716,042.76 |
| School G | enerated Income                                   |           |            |              |            |
| 3310     | Transition Year Income                            | 32,000.00 | 2,000.00   | 30,000.00    | 23,940.00  |
| 3350     | Hire of Facilities Rental Income                  | 0.00      | 0.00       | 0.00         | 2,290.00   |
| 3370     | Locker Income                                     | 0.00      | 2,000.00   | (2,000.00)   | 0.00       |

# **Board of management** meeting reports

- 1. A list of balances on all school bank and cash accounts
- 2. A bank reconciliation statement for each bank account
- 3. Income and Expenditure Account report showing *actual versus budgeted figures*
- 4. Balance Sheet report
- 5. List of all creditors/accruals
- 6. Capital income and expenditure account

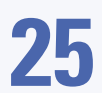

Page:

#### **Previous Videos**

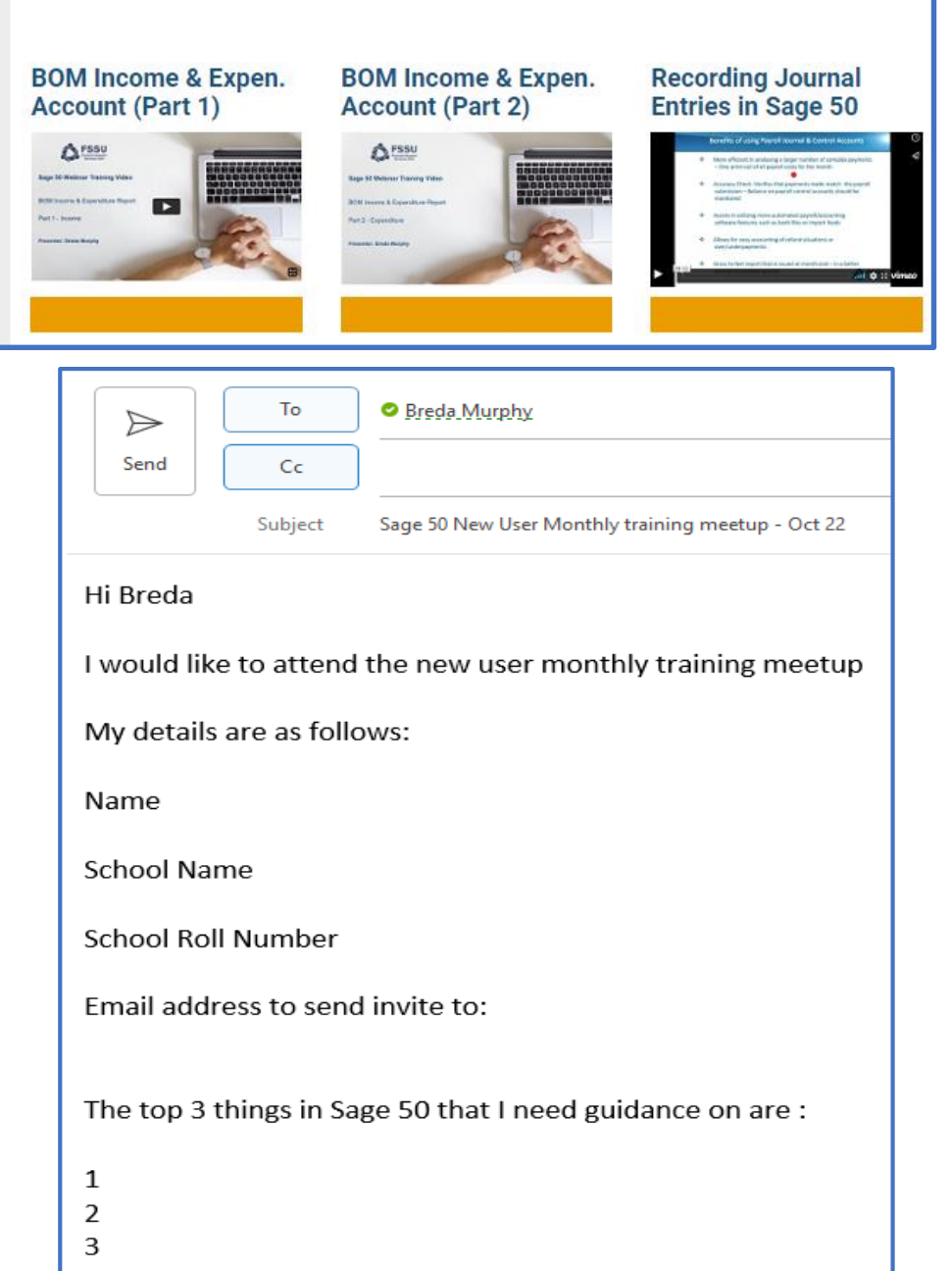

#### Sage 50 Training – Requests for topics

| ovid Grant Returns                            | New financial<br>year Oct 13th |                                                                                         |
|-----------------------------------------------|--------------------------------|-----------------------------------------------------------------------------------------|
| ovid Grant Returns                            | New financial<br>year Oct 13th |                                                                                         |
|                                               | ,                              |                                                                                         |
|                                               |                                |                                                                                         |
| ournals                                       | New financial<br>year Oct 13th | Will look at further training in<br>conjunction with no 4 below for new<br>users        |
|                                               |                                |                                                                                         |
| iving Access to Accountant                    |                                | See attached                                                                            |
|                                               |                                |                                                                                         |
| starter with recording grants and<br>reatment |                                | Sage training for new sage users<br>Tuesday from 3 – 4PM<br>Small Group online training |
|                                               |                                | Sman Group Gnine training                                                               |
| AT control accounts & VAT<br>ournals          |                                |                                                                                         |
|                                               |                                |                                                                                         |
| ayroll journal using PAYE Control<br>ccount   |                                |                                                                                         |
| ank Reconciliation                            |                                |                                                                                         |
|                                               |                                |                                                                                         |
| ank Feeds                                     | See FSSU<br>website &          | Follow the steps in attached document                                                   |
| aı                                            | nk Reconciliation<br>nk Feeds  | hk Reconciliation                                                                       |

#### П ---\_. S ---90 <del>,</del> Ъ Ð ⊳ 90 S t N 0 N Ν $\geq$ C C 0 <del>,</del> S \_ S a 90 Ð С 0

#### Thank You for watching

Finlisin

gth

#### Additional training videos on our website @ www.fssu.ie

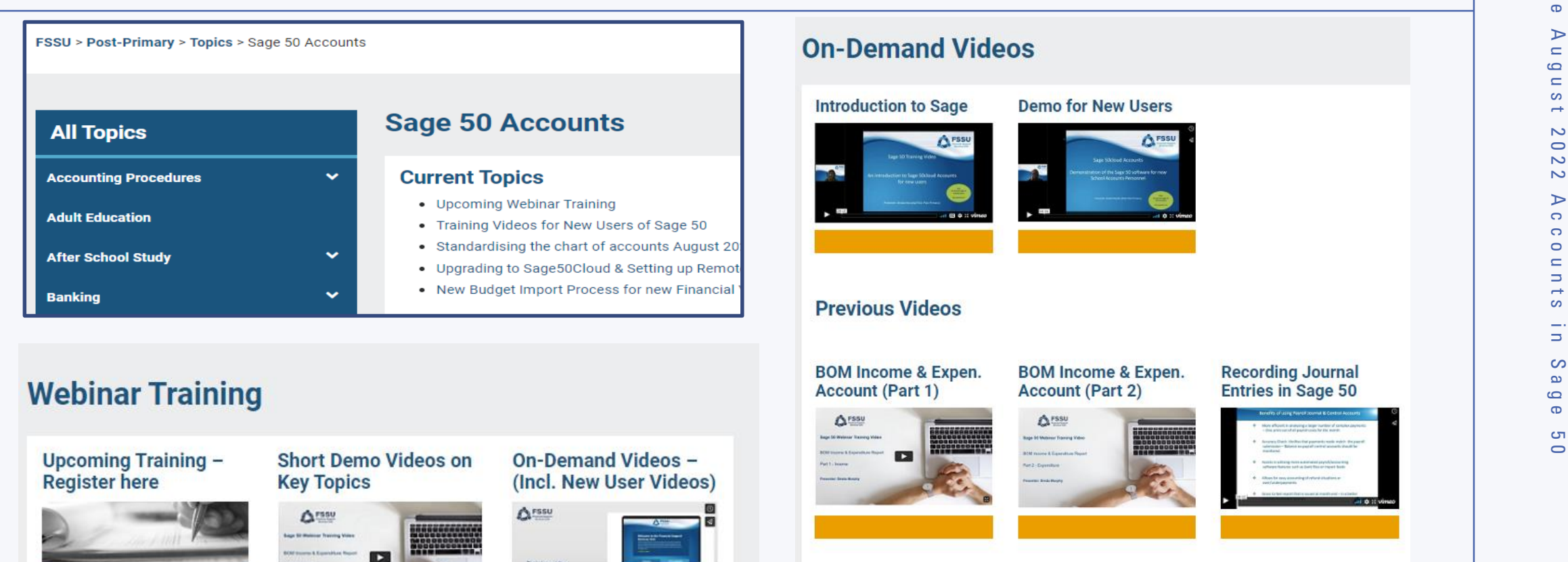

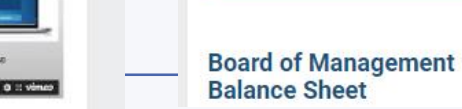

Webinar Training

Monthly Board of

Management Reporting

Sage 50cloud

Accounts

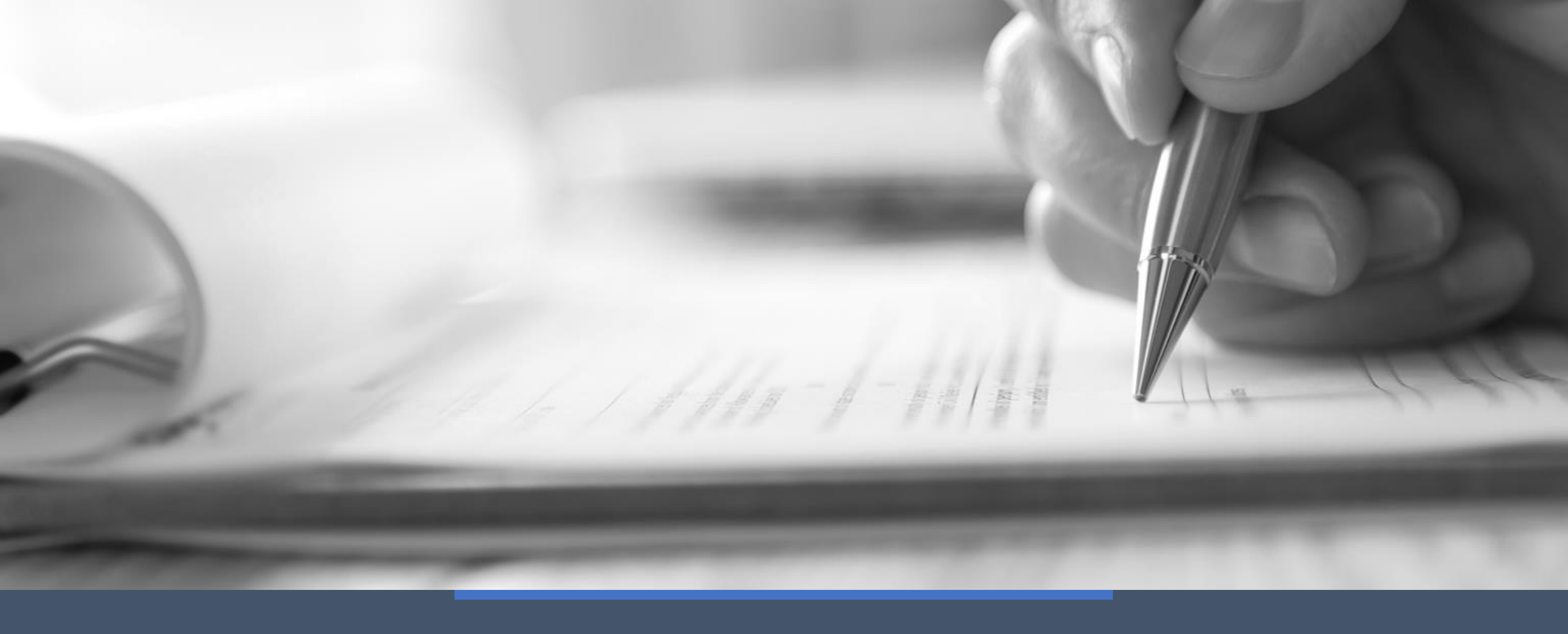

# Thank You for attending